## Mac OS

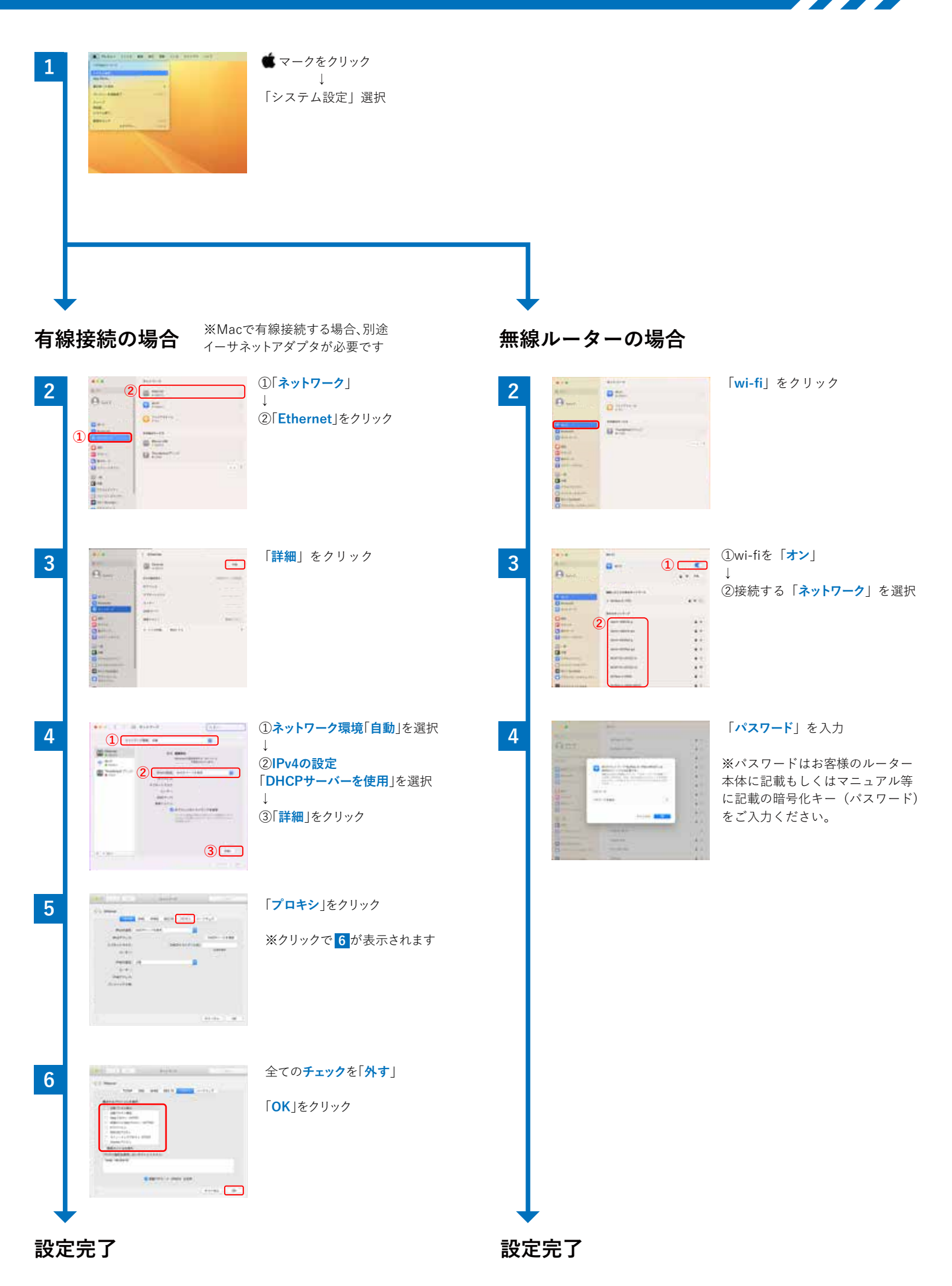